## ขั้นตอนการสมัครเรียนโครงการสัมฤทธิบัตร ด้วยช่องทางออนไลน์

| 1. หรือเข้าสู่เว็บไซต์ https://dssj.stou.ac.th/student/frm003#step-1 |  |
|----------------------------------------------------------------------|--|
|----------------------------------------------------------------------|--|

| SUKHOTHAI THAMMATHIRAT OPEN UNIVERSITY                                         |                           |
|--------------------------------------------------------------------------------|---------------------------|
|                                                                                |                           |
| <mark>ขั้นตอนที่ 1 - 2</mark> . ขั้นตอนที่ 2 เ≊ิ ขั้นตอนที่ 3 เ⊡ิ ขั้นตอนที่ 4 | <b>เอนที่ 6</b><br>มบูรณ์ |

 จากนั้นระบบจะนำเข้าสู่ระบบการสมัครเรียนโครงการสัมฤทธิบัตร ในขั้นตอนที่ 1 ให้กรอกเลขประจำตัวประชาชน 13 หลัก หรือเลขหนังสือเดินทาง (Passport) ตามด้วยหมายเลขโทรศัพท์มือถือ (10 หลัก) แล้วคลิกปุ่มสีเขียว "ต้องการทำรายการ หรือ ตรวจสอบข้อมูลการทำรายการเดิม"

| 🍐 มหาวิทยาศัยสุริสทัยระ 🗙   🛓 มนบพ่อร์ม | iluniontu x 👃 anniordistanu x 🕲 lana | 👃   🗙 : กประการสมัญนาโลก ( 🗴   🗴 :เรียากันกับสีมายน 🛓   🗴 | STOU : SOENQYVI ×   🖉 หมายเสร็มหลังหรือบ | x   🕲 waanynna adurne: x   🕲 A | × mediarranda               | + ~                          | - 0      | ×   |
|-----------------------------------------|--------------------------------------|-----------------------------------------------------------|------------------------------------------|--------------------------------|-----------------------------|------------------------------|----------|-----|
| ← → C                                   | ident/frm003#step-1                  |                                                           |                                          |                                | (                           | Q & #                        | * 1      | 9 : |
|                                         | ສເໄດຣໂດຣນດາ                          | e e                                                       |                                          |                                | al English                  | : ×                          |          |     |
|                                         |                                      |                                                           | _                                        | Goog                           | e Translate                 |                              |          |     |
|                                         | สมุถุทธบ                             | ເ <mark>ຕຣ</mark> ຣະດບປຣເ                                 | ึ่งญาตร                                  |                                | <u>/</u>                    |                              |          |     |
|                                         |                                      | T                                                         | <u> </u>                                 |                                |                             |                              |          |     |
|                                         | 51                                   | JKHOTHAI IHAMMATHIRAT U                                   | PEN UNIVERSITY                           |                                |                             |                              |          |     |
| 💄 ขั้นดอนที่ 1                          | 🌲 ขั้นตอนที่ 2                       | ite ขั้นตอนที่ 3                                          | 📴 ขั้นดอนที่ 4                           |                                |                             | 🖾 ขั้นตอนที่                 | 6        |     |
| ระบุด้วดบ                               | ข่อมูลผู้สมัคร                       | ข่อมูลการเลือกชุดวิชา                                     | ดรวจสอบรายการ                            | ข่อมูลการช่าระเงิน             |                             | เสริจสมบูรณ์                 |          |     |
| 🎝 ขั้นดอนที่ 1ระบุดัวดบ                 | E.                                   |                                                           |                                          |                                |                             |                              |          |     |
|                                         |                                      |                                                           |                                          |                                |                             |                              |          | -   |
|                                         |                                      | เลขประจำดัวประชาชน 13 หลัก                                |                                          |                                |                             |                              |          |     |
|                                         |                                      | 1470                                                      |                                          |                                |                             |                              |          |     |
|                                         |                                      | 1748                                                      |                                          |                                |                             |                              |          |     |
|                                         |                                      | เล่าหนังสือเดินทาง (Passport)                             |                                          |                                |                             |                              |          |     |
|                                         |                                      | เบอร์โทรศัพท์มือถือ 10 หลัก                               |                                          |                                |                             |                              |          |     |
|                                         |                                      | ต้องการทำรายการ หรือ คราวสอบข้อนะ                         | ลดารทำรายดารเดิม                         |                                |                             |                              |          |     |
|                                         |                                      |                                                           |                                          |                                |                             |                              |          |     |
|                                         |                                      | L                                                         |                                          |                                |                             |                              |          |     |
|                                         |                                      |                                                           |                                          |                                |                             |                              |          |     |
|                                         | © 2021 St                            | khothai Thammathirat Open University (STOU) All F         | Rights Reserved dev-1.6.19.(2)           | 3/02/2023 10:30)               |                             |                              | _        |     |
|                                         |                                      |                                                           |                                          |                                |                             |                              | _ 835 AM |     |
| ч и с 🕛                                 |                                      |                                                           |                                          |                                | 26°C มีแตกส่วนไหร<br>100 มี | j ∧ 👝 ¶ <sub>a</sub> j d× Ek | 3/9/2023 | 0   |

จากนั้นระบบจะนำเข้าสู่ขั้นตอนที่ 2 ให้ผู้สมัคร กรอกรายละเอียดในช่องว่างให้ครบถ้วน (หมายเหตุ: หัวข้อใดที่มีเครื่องหมาย
 \* ผู้สมัครต้องกรอกข้อมูลให้ครบ หากไม่กรอก จะไม่สามารถดำเนินการในขั้นตอนต่อไปได้)

| ารัพมาสัมสุรียงในระ X   🛓 แบบพ่อ<br>C 🔒 dssj.stou.ac.th/st | อน์เป็นหม้องสับ: 🗙 🍐 การหม้องเข้าโดรงกา<br>itudent/frm003#step-2 | <ul> <li>x Ø โดรงการสัมฤทธิบัตร ( )</li> </ul> | : 🗼 ແບບປລະໂລໂປກເລືອກເປັນ: 🗙 🛛 🧭 ໂອຈແກກກໍລະຊາຍອີປະ | MII X   👌 STOU = SOENQWII X   🔕 MAR | แมลขโพรสัสส์การ์ X   🧭 พระกนุกระ ณังการ: X   🧭 | - × + ×                              |
|------------------------------------------------------------|------------------------------------------------------------------|------------------------------------------------|---------------------------------------------------|-------------------------------------|------------------------------------------------|--------------------------------------|
|                                                            | สัมฤท                                                            | ธิบัตร                                         | ร ระดับป                                          | ริญญาต                              | ຕຣັ 🦲                                          |                                      |
|                                                            |                                                                  | S икнот                                        | наг Тнамматнік.                                   | AT OPEN UNIVER                      | RSITY                                          |                                      |
| <b>≗</b> ∽ ขั้นตอนที่ 1<br>ระบุตัวดน                       | มี<br>ม้อมูลผู้เ                                                 | อนที่ 2<br>สมัคร                               | 😂 ขั้นตอนที่ 3<br>ข้อมูลการเลือกชุดวิชา           | 🖪 ขั้นดอนที่ 4<br>ดรวจสอบรายการ     | ขึ้นตอนที่ 5<br>ข้อมูลการชำระเงิน              | 🖾 ขั้นตอนที่ 6<br>เสร็จสมบูรณ์       |
| > ขั้นดอนที่ 2ข้อมูลผู้ส                                   | สมัคร                                                            |                                                |                                                   |                                     |                                                |                                      |
|                                                            | ประเภทผู้สมัคร*                                                  | ทั่วไป                                         | v                                                 | เลขประจำดัวประชาชน*                 |                                                |                                      |
|                                                            | เลขที่หนังสือเดินทาง                                             | เลขที่หนังสือเดินทา                            | J                                                 | รหัสนักศึกษา*                       | รหัสนักศึกษา                                   |                                      |
|                                                            | ชื่อ - สกุล (TH)*                                                | นางสาว                                         | ~                                                 |                                     |                                                |                                      |
|                                                            | ชื่อ - สกุล (EN)*                                                | MISS                                           | ×                                                 |                                     |                                                |                                      |
|                                                            | ประเทศ*                                                          | 1                                              |                                                   |                                     |                                                | ~                                    |
|                                                            | ที่อยู่*                                                         |                                                |                                                   |                                     |                                                |                                      |
|                                                            |                                                                  | ซ่อย                                           | ถบน                                               | ถนน                                 |                                                |                                      |
|                                                            |                                                                  | กรุณาเลือก จังหวัด                             | ∨ กรุณาเลือก อำเภอ/เ ∨                            | กรุณาเลือก ดำบล 🗸 🗸                 | รหัสไปรษณีย์                                   | ×                                    |
| ዖ 🛱 💽 🖬                                                    | 📄 📄 🧿 🖥 🤇                                                        |                                                | Emoji*                                            |                                     | line                                           | 📀 26°С มีแตลส่วนใหญ่ 🔨 👄 🌄 ปี× 🗤 836 |

**เมื่อกรอกข้อมูลครบถ้วนแล้ว** ให้คลิกปุ่มสีฟ้า ตรงคำว่า "ต่อไป"

| 🔺 sectoraladorher: X   🛓 scontrálizabente: X   👌 enzelanditaziente: X   👌 fenerolagohie: X   🍐 scontrálizabente: X   👌 fenerolagohie: X   🍐 5000 sOB1070: X   🎯 manafembente: X   🗞 | × D - × +   x minuteration              |
|----------------------------------------------------------------------------------------------------|-----------------------------------------|
| ← → C iii dsijstouacti/istudent/irm003#step-2                                                                                                    | a le 🕈 🛊 🕇 🖬 🚳 i                        |
| แมนใหลัการการการการการการการการการการการการการก                                                                                                    |                                         |
| Choose File 106633.pg                                                                                                    |                                         |
| uturtivisities daartagronnaliseuuses       No file chosen         uturtivisities daartagronnaliseuuses       No file chosen                                                         |                                         |
| turaeza/tidéka/tur/ke 5 MB (taoft/tidéruuna, jpg, pd)                                                                                                    |                                         |
| 44 riasonth ∎iatai ≫                                                                                                    |                                         |
| © 2021 Sukhothai Thammathirat Open University (STOU) All Rights Reserved dev-1.6 19 (28/02/2023 10 30)                                                                              |                                         |
| 🛋 A 🕸 🙋 💼 💼 👩 🖩 🥺 😐 🧕                                                                                                    | 😂 26°C มีแตดส่วนใหญ่ 🔿 👄 🖓 🕸 🔤 850 AM 🍕 |

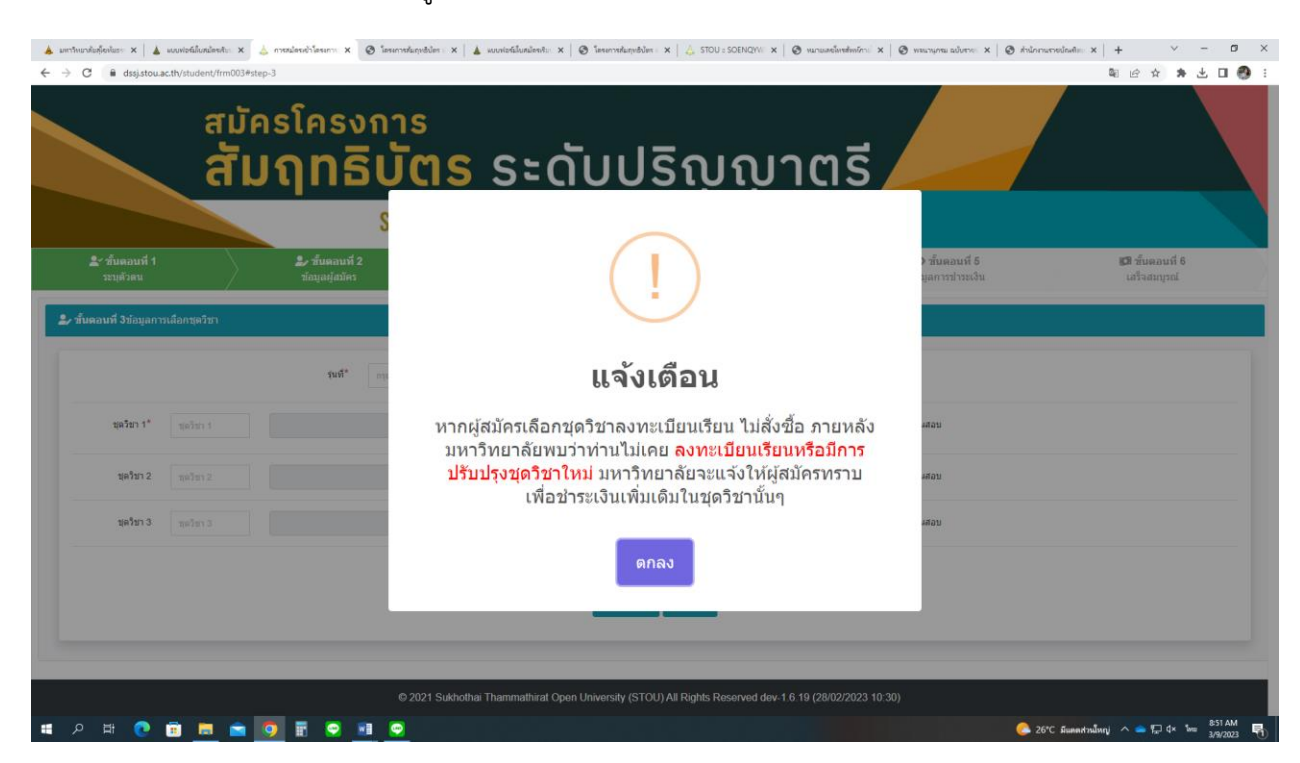

## จากนั้นระบบจะขึ้น Pop up แจ้งเตือน ให้ผู้สมัครอ่านอย่างถี่ถ้วน แล้วจึงกด "ตกลง"

4. ระบบจะนำเข้าสู่ ขั้นตอนที่ 3 ให้ผู้สมัครกรอกข้อมูลชุดวิชาที่สนใจสมัครให้เรียบร้อย (ตรวจสอบข้อมูลชุดวิชาที่เปิดสอน ในรุ่นนั้นๆ ได้ที่ www.stou.ac.th เลือก หลักสูตร/สัมฤทธิบัตร เลือก โครงการสัมฤทธิบัตร เลือก ชุดวิชาที่เปิดสอน หรือที่ลิงก์ https://www.stou.ac.th/study/sumrit/Learn/page3.html) จากนั้นกรอกรหัสชุดวิชาที่สนใจสมัครลงในช่องรหัสชุดวิชา จากนั้นระบบจะ นำเข้าชื่อชุดวิชา ราคา วันและเวลาสอบให้อัตโนมัติ เมื่อกรอกข้อมูลชุดวิชาที่สนใจสมัครเรียนเสร็จเรียบร้อยแล้ว ให้คลิก "ต่อไป"

| 🌲 มหาวิทยาต้อยุโชหัอธาะ 🗙                     | 🛓 แบบพ่อร์มใบหม้อระกับ:: 🗙 | 👃 การสมัครเข้าโครงกาะ 🗙 🞯 โครงก   | ารสัมฤทธิบัตร 🛛 🗙 🗎 🛓 แบบพ่อรัมใบสมัครสั | b: ×   Ø โดรงการสัมธุลอิปตร : | × 🗎 📥 STOU = SOENQYV    | 🗙 🛛 🕲 หมายเลขโพรสัง  | พระการการ 🗙 🖉 พระการการเกมบัน                       | ราย: ×   🥝 ส่วนักกระรายนัณฑิส | × + ~                        | – ø ×                   |
|-----------------------------------------------|----------------------------|-----------------------------------|------------------------------------------|-------------------------------|-------------------------|----------------------|-----------------------------------------------------|-------------------------------|------------------------------|-------------------------|
| $\leftarrow$ $\rightarrow$ C $\oplus$ dssj.st | ou.ac.th/student/frm003#st | tep-3                             |                                          |                               |                         |                      |                                                     |                               | E Q @ ☆ 🗯                    | · 🗄 🛛 🚳 🗄               |
|                                               |                            | 51                                | ЈКНОТНАЈ ІНА                             | MMATHIRAT                     | T UPEN U                | NIVERSI              | TY                                                  |                               |                              | ^                       |
| ่ ≜ั ขั้นดอนท์<br>ระบุดัวดน                   | i 1                        | 2, ขั้นดอนที่ 2<br>ข้อมูลผู้สมัคร | 定 ขั้นดอ<br>ข้อมูลการเลือ                | นที่ 3<br>กชุดวิชา            | 🔲 ขั้นดอน<br>ดรวจสอบราย | <b>ที่ 4</b><br>มการ | <ul> <li>⊘ ขั้นดอน</li> <li>ข้อมูลการข่า</li> </ul> | เพี่ 5<br>ระเงิน              | 🖾 ขั้นดอนที่<br>เสร็จสมบูรณ์ | 6                       |
| よ ขั้นดอน                                     | ที่ 3ข้อมูลการเลือ         | อกชุดวิชา                         |                                          |                               |                         |                      |                                                     |                               |                              |                         |
|                                               |                            | รุ่นที่* 1                        | 22 🗸                                     | รหัสรุ่น*                     | 653                     |                      |                                                     |                               |                              |                         |
| ชุดวิชา 1                                     | * 10103                    | ทักษะชีวิด                        |                                          | ขื้อ<br>หนังสือ               | ราคา                    | 1200                 | วันสอบ                                              | 15 กรกฎาคม                    | 2566 09.00 - 1               | 2.0                     |
| ชุดวิชา                                       | 10103<br>2 ชุดวิ           |                                   |                                          |                               | ราคา                    |                      | วันสอบ                                              |                               |                              |                         |
| ชุดวิชา                                       | 3 ชุดวิ                    |                                   |                                          |                               | ราคา                    |                      | วันสอบ                                              |                               |                              |                         |
|                                               |                            |                                   |                                          | 51                            | เคารวม (มาท)            | 1200                 |                                                     |                               |                              |                         |
|                                               |                            |                                   |                                          | <ี 4ึ่าก่อนหน้า               | ต่อไป ▶▶                |                      |                                                     |                               |                              |                         |
| II ス III 🧿                                    | 🖻 💻 💼                      | 🧿 🗄 오 🔳 🤇                         |                                          |                               |                         |                      |                                                     | ြ 26*С Яшяя                   | สระมีสญ่ 🗠 😑 🗔 d×            | 1wu 8-53 AM<br>3/9/2023 |

| Dermithsbildenber      A      C      B dssjstou.ac.th/student/frm003/     Destil 0 Plots | 🗼 การหม้อรงด้าโดรงกาง: 🗙 🥹<br>fstep-4 | โลรงการทันกุลอังกร ×   🛦 แบบส่งกับกมัดกว่ | 10: X   ⊘ โดรดารสัมธุลธินัตร : X | 🍐 STOU :: SOENQYW: 🗙   🕑 หมายเลขใหกที่หนัก | ы ×   ⊗ насцина алцегая ⊗   ×   ⊗ | huloneeneeleelee x + Y - D |
|------------------------------------------------------------------------------------------|---------------------------------------|-------------------------------------------|----------------------------------|--------------------------------------------|-----------------------------------|----------------------------|
| ขึ้นตอนที่ 4ตรวจสอบราย                                                                   | าการ                                  |                                           |                                  |                                            |                                   |                            |
|                                                                                          |                                       |                                           | (                                |                                            |                                   |                            |
| ເລນາ                                                                                     | in<br>S                               |                                           |                                  |                                            |                                   |                            |
|                                                                                          | ġ                                     | กรุณา                                     | ตรวจสอบข้                        | อมูลให้ถูกต้อง                             |                                   |                            |
|                                                                                          |                                       |                                           | ОК                               |                                            |                                   |                            |
|                                                                                          |                                       | กรุงเทพมหานคร                             | มีนบุรี                          | มีนบุรี                                    | 10510                             |                            |
|                                                                                          |                                       |                                           |                                  |                                            |                                   |                            |

## จากนั้น ระบบจะขึ้นเตือนว่า "กรุณาตรวจสอบข้อมูลให้ถูกต้อง" ให้ผู้สมัคร คลิกปุ่ม "OK"

5. ระบบจะนำเข้าสู่ขั้นตอนที่ 4 ตรวจสอบรายการ ให้ผู้สมัครตรวจสอบข้อมูลที่ได้กรอกไว้ให้เรียบร้อย

| 🎍 มหาวิทยาลัยสุโอเรียร 🗙   🎍 มอบเท่อส์     | 🛇 🗙 muselrhoselann 👃 x mheelandi | โลรมาหลังการในการไป 🗴 แบบร่อร์เป็นหม้อยริย X   🧶 โลรมา | าาหลัมสุบซิปัตร 🗙   👍 STOU : SOENQYVI 🗙   🔕 หมายเสขโลรสไทร | รักะ x   🛛 พระรงกระ องังราง: x   🖉 สำนักการร |                                |
|--------------------------------------------|----------------------------------|--------------------------------------------------------|------------------------------------------------------------|----------------------------------------------|--------------------------------|
| e 🤿 C 🖬 dispitou.ac.th/du                  | สมัครโครงก<br><b>สัมฤทธ</b> ิเ   | <sup>າງs</sup><br>ບັ <b>ຕຣ</b> ຣະດັບ                   | ปริญญาตร                                                   | 5                                            |                                |
|                                            |                                  | Sukhothai Thammati                                     | HIRAT OPEN UNIVERSIT                                       | Y \                                          |                                |
| <mark>≗</mark> ∽ ขั้นดอนที่ 1<br>ระบุดัวดน | 🌲 ขั้นดอนที่ 2<br>ข้อมูลผู้สมัคร | 🞓 ขั้นดอนที่ 3<br>ข้อมูลการเลือกชุดวิชา                | 🖽 ขั้นดอนที่ 4<br>ดรวจสอบรายการ                            | ขั้นดอนที่ 5<br>ข้อมูลการขำระเงิน            | 🖾 ขั้นตอนที่ 6<br>เสร็จสมบูรณ์ |
|                                            | ประเภทผู้สมัคร                   | <b>ข้อ</b><br>ทั่วไป                                   | <mark>มมูลผู้สมัคร</mark><br>เลขประจำดัวประชาชน            |                                              |                                |
|                                            | เลขที่หนังสือเดินทาง             |                                                        | รหัสนักศึกษา                                               |                                              |                                |
|                                            | ชื่อ - สกุล (TH)                 |                                                        |                                                            |                                              |                                |
|                                            | ชื่อ - สกุล (EN)                 |                                                        |                                                            |                                              |                                |
| a o 🖬 👩 📾                                  | ประเทศ                           | ไทย                                                    |                                                            | 25%                                          | Susadauluni 🔿 🖨 💭 dx 🗤 853 AM  |

หากต้องการแก้ไข ให้เลื่อนลงมาด้านล่าง แล้วคลิก "ก่อนหน้า" หรือ หากตรวจสอบแล้วข้อมูลถูกต้องสมบูรณ์แล้ว ให้ผู้สมัคร อ่านข้อความในกรอบ "คำรับรองของผู้สมัคร" ให้ครบถ้วน แล้วกด ⊠ี่ ที่ช่อง "ยอมรับ" จากนั้น คลิก "รับรองและไปชำระเงิน"

|                                                                                                    | stb/student/frm003#et                                                                                                    | ten-4                                                                                                    |                                                                                                    |                                                                                                    |                                                                                                    |                                                                                                    |                                                                                                    |                                                                                                    |
|----------------------------------------------------------------------------------------------------|----------------------------------------------------------------------------------------------------|----------------------------------------------------------------------------------------------------|----------------------------------------------------------------------------------------------------|----------------------------------------------------------------------------------------------------|----------------------------------------------------------------------------------------------------|----------------------------------------------------------------------------------------------------|----------------------------------------------------------------------------------------------------|----------------------------------------------------------------------------------------------------|
|                                                                                                    |                                                                                                    | τεμ-τι                                                                                                    |                                                                                                    |                                                                                                    |                                                                                                    |                                                                                                    |                                                                                                    |                                                                                                    |
|                                                                                                    |                                                                                                    |                                                                                                    |                                                                                                    | ข้อมูลการเ                                                                                                    | ลือกชุดวิชา                                                                                                    |                                                                                                    |                                                                                                    |                                                                                                    |
|                                                                                                    |                                                                                                    | รุ่นที่                                                                                                    | 122                                                                                                    | รหัสรุ่น                                                                                                    | 653                                                                                                    |                                                                                                    |                                                                                                    |                                                                                                    |
| ชุดวิชา 1                                                                                                 | 10103                                                                                                    | ทักษะชีวิต                                                                                                    |                                                                                                    | ชื่อ<br>หนังสือ                                                                                                    | ราคา                                                                                                    | 1200                                                                                                    | วันสอบ                                                                                               | 15 กรกฎาคม 2566 09.00 - 12.00 น.                                                                                                    |
|                                                                                                    |                                                                                                    |                                                                                                    |                                                                                                    |                                                                                                    | ราคารวม (บาท)                                                                                                    | 1200                                                                                                    |                                                                                                    |                                                                                                    |
| ⊘คำรับรองข                                                                                                | องผู้สมัคร                                                                                                    |                                                                                                    |                                                                                                    |                                                                                                    |                                                                                                    |                                                                                                    |                                                                                                    |                                                                                                    |
| ข้าพเจ้าขอรับ<br>ตรงกับความเ<br>สำนักงานกะ<br>ข้อใดข้อหนึ่ง<br>หรือหลักฐาน<br>โดยมหาวิทย<br>ข้าพเจ้าขอให่ | มรองว่า ข้าพเจ้าเป็<br>ป็นจริงทุกประกา:<br><b>ลางทะเบียนราษ</b><br>ใดที่ไข้สมัครไม่ดู<br>าลัยไม่ด้องคืน ค่า<br>เ้สัญญาว่าจะไม่เรี  | ป็นผู้มีคุณสมบัติครบถ้<br>ร และอนุญาตให้ใช้2<br>ดูร์ รวมทั้งยืนยอมให<br>กต่องตรงตามระเบียบ<br>าบ่ารุงการศึกษา ค่าธร<br>เขกร้องค่าเสียหายจาก | นถูกต้องตามระเบียบของมหารีท<br>โอมูลสำหรับใช้สร้างลายมือชื่อ<br>ชื่ใช้ชื่อมูลของข้าพเร้าในการที่<br>การสมัครฯ หรือเป็นหลักฐานปลอ<br>รมเบียมการศึกษา และค่าวัสดุกา<br>มหารีทยาล์ยลุโขทัยธรรมาธิราช | ยาลัย และข้อมูลที่บัน<br>อิเล็กทรอนิกส์ ซึ่งเบ็<br><u>เกษา วิจัย พัฒนา แล</u><br>ม หรือเป็นข้อความเท็<br>เศึกษาที่ได้ข่าระแก่มง<br>และข่าพเจ้าจะปฏิบัติเ                                      | ก็กในระบบสมัครเรียา<br>ในไปดามพระราชบั<br>ไ <u>ม่ไม่เปล่าสุง</u> การจัดก<br>จ ข้าพเจ้ายินยอมให้<br>เาริทยาลัย ไม่ว่ากรถึ<br>เามกฎระเบียบ ข้อบัง                     | นออนไลน์ พร้อมทั้ง<br>เญญัติว่าด้วยธุรก<br>ารเรียนการสอนข<br>มหาวิทยาลัยดอนสเ<br>เใด<br>เค้บของมหาวิทยาล้    | เอกสารอิเล็กทรอนิเ<br>รรมทางอิเล็กทรอย์<br>องมหาริทยาลัยเท่<br>ถานภาพการเป็นผู้เรื<br>(ยโดยเคร่งครัด | าส์ที่ไข้ประกอบการสมัครทั้งหมดถูกต่อง<br>Jกล์ พ.ศ.2562 และให้ตรวจสอบข้อมูลค้บ<br>านั้น หากข้อมูลที่บันทึกนี้ไม่เป็นความจริงเพียง<br>ยน และลบชื่อออกจากทะเบียนนักศึกษาได้ทับที  |
| ข้าพเจ้าขอรัม<br>ดรงกับความเ<br>สำนักงานกะ<br>ข้อใดข้อหนึ่ง<br>หรือหลักฐาน<br>โดยมหาวิทย<br>ข้าพเจ้าขอให  | มรองว่า ข้าพเจ้าเป็<br>ปันจริงทุกประการ<br>ล <b>างทะเบียนราม</b><br>ใดที่ไป้สมัครใม่ดู<br>ได้ที่ไป้สมัครใม่ดู<br>เส้ญญาว่าจะไม่เรื | ป็นผู้มีคุณสมบัติครบถ้า<br>ร และอนุญาตให้ไช้2<br>ดูร์ รวมทั้งยืนยอมให<br>กต้องตรงตามระเบียบ<br>นปารุงการศึกษา ค่าธร<br>ใยกร้องค่าเสียหายจาก | งบถูกต้องตามระเบียบของมหารีท<br>เอมูลสำหรับใช้สร้างลายมือชื่อ<br>ส่ใช้ข้อมูลของข้าพเจ้าในการศึ<br>การสมัครฯ หรือเป็นหลักฐานปลอ<br>รมเบียมการศึกษา และค่าวัสดุกา<br>มหาริทยาลัยสุโขทัยธรรมาธิราช   | ยาลัย และข่อมูลที่บัน<br>เอิเล็กหรอนิกส์ ซึ่งเป็<br>เ <u>กษา วิจัย พัฒนา แล</u><br>ม หรือเป็นข่อความเท็<br>เศึกษาที่ได้ข่าระแก่มง<br>และข่าพเจ้าจะปฏิบัติด<br>ย                               | ก็กในระบบสมัครเรียา<br>ใน <b>ไปดามพระราชน์</b><br>แ <u>ปริบปรุง</u> การจัดก<br>จ ข่าพเจ้ายินยอมไห้:<br>เาริทยาลัย ไม่ว่ากรถ์<br>เามกฎระเบียบ ข่อบัง<br>อมรับ        | นออนไลน์ พร้อมทั้ง<br>(ผูญู้ดีว่าด้วยธุรก-<br>รารเรียนการสอนข<br>มหาวิทยาลัยถอนสเ<br>ไได<br>คับของมหาวิทยาลั | แอกสารอิเล็กทรอบิเ<br>รรมหาจอิเล็กทรอด<br>องมหาวิทยาลัยเท่<br>ถาบภาพการเป็นผู้เรื<br>ยโดยเคร่งครัด   | าส์ที่ไข้ประกอบการสมัครทั้งหมดถูกต้อง<br>3กส์ พ.ศ.2562 และให้ตรวจสอบข้อมูลกับ<br>ามั้น หากข้อมูลที่บับทึกนี้ไม่เป็นความจริงเพียง<br>ยน และลบชื่อออกจากทะเบียบนักศึกษาได้ทับที  |
| ข้าพเจ้าขอวัม<br>ตรงกับความเ<br>สำนักงานกะ<br>ข้อใดข้อหนึ่ง<br>หรือหลักฐาน<br>โดยมหาวิทย<br>ข้าพเจ้าขอให  | มรองว่า ข่าพเจ้าเป็<br>ปีนจริงทุกประการ<br><b>ลางทะเบียนราษ</b><br>ใดที่ไข่สมัครไม่ดู<br>าลัยไม่ต่องคืน ค่<br>าลัยไม่ต่องคืน ค่    | ป็นผู้มีคุณสมบัติครบถ้<br>ข และอนุญาตให้ใช้ช<br>ดูร์ รวมทั้งยืนยอมให<br>กต้องตรงตามระเบียบ<br>บบ่ารุงการศึกษา คำธร<br>ขยกร้องค่าเสียหายจาก  | านถูกต้องตามระเบียบของมหารีท<br>โอมูลสำหรับใช้สร้างลายมือชื่อ<br>ช้ใช้ช่อมูลของข้าพเร้าในการที<br>การสมัครฯ หรือเป็นหลักฐานปลอ<br>รมเนียมการศึกษา และค่าวัสดุกา<br>มหารีทยาลัยสุโขทัยธรรมาธิราช   | ยาลัย และข้อมูลที่ปั่น<br>เอิเล็กหรอมิกส์ ซึ่งเป็<br>เ่ <del>กหา วิจัย พัฒนา แล</del><br>ม หรือเป็นข้อความเพี<br>เศึกษาที่ได้ข่าระแก่มห<br>และข่าพเจ้าจะปฏิบัติผ<br>ย<br>≰<br>≰ ก่อนหน้า รับข | ลึกในระบมสมัครเรีย<br>ในไปตามพระราชบั<br>แข่ไร้เมปรูงการจัดก<br>จ.ข้าพเจ้ายินยอมไห้:<br>าวิทยาลัย ไม่ว่ากรถ์<br>าวิทยาลัย ไม่ว่ากรถ์<br>มงวับ<br>องและไปบัวระเงิน ) | นออนไลน์ พร้อมทั้ง<br>(ญญัติว่าด้วยธุรก<br>ารเรียนการสอนข<br>มหาวิทยาลัยถอนสเ<br>เกิด<br>ค้บของมหาวิทยาลิ    | เอกสารอิเล็กทรอบิ<br>รรมหางอิเล็กทรอย์<br>องมหาวิทยาลัยเห่<br>ถานภาพการเป็นผู้เรื<br>ยโดยเคร่งครัด   | าส์ที่ไข้ประกอบการสมัครทั้งหมดถูกต้อง<br>Jกล์ พ.ศ.2562 และให้ตรวจสอบข้อมูลค้าบ<br>านั้น หากข้อมูลที่มันทึกนี้ไม่เป็นความจริงเพียง<br>ยน และลบชื่อออกจากทะเบียนนักศึกษาได้หันที |

ระบบจะแจ้งเตือน ให้ผู้สมัครชำระเงินภายใน 7 วัน ให้ผู้สมัครอ่านข้อความแจ้งเตือนให้ครบถ้วน แล้วคลิกปุ่ม "OK"

| 🗼 unstrustisfiolise: X   🎍 unstellunitette: X   💩 enselendrifiesen: X   💩 inservelupidie: X   🚳 inservelupidie: X   🚳 inservelupidie: X                                                                                                    | cume adverses 🗙 🖉 🖈 Subserverbalike 🛠 🕴 🔶 🔶 🗙       |
|----------------------------------------------------------------------------------------------------|-----------------------------------------------------|
| ← → C                                                                                                    | a e e 🛪 🛪 🗖 🔕 :                                     |
| <sup>สมัครโครงการ</sup><br>สัมฤทธิบัตร ระดับปริญญาตรี                                                                                                    |                                                     |
| <ul> <li>มี ขั้นตอนที่ 1<br/>ระบุสัวดน</li> <li>มี ขั้นตอนที่ 5ช่อบูลการประเงิน</li> <li>ผู้สมัครต้องขำระเงินภายใน 7 วัน นับตั้งแต่วันที่สมัคร หากผุ<br/>สมัครไม่ขำระเงินภายในเวลาที่มหาวิทยาลัยกำหนด<br/>มหาวิทยาลัยจะยกเลิกข้อมูลการสมัครของท่านโดยอัตโนมัย</li> </ul> | รับ<br>เสร็จสมบุรณ์<br>วั                           |
| ОК                                                                                                    |                                                     |
|                                                                                                    |                                                     |
| © 2021 Sukhothai Thammathirat Open University (STOU) All Rights Reserved dev-1.6.19 (28/02/2023                                                                                                    | 3 10:30)                                            |
| # A # C 💼 🖬 🖕 💽 🖩 오 💷 오                                                                                                    | 🧼 26°С Яшяянтэлбэлу 🔨 🗕 💭 Фх 🏣 854 АМ<br>Зауугааз 📆 |

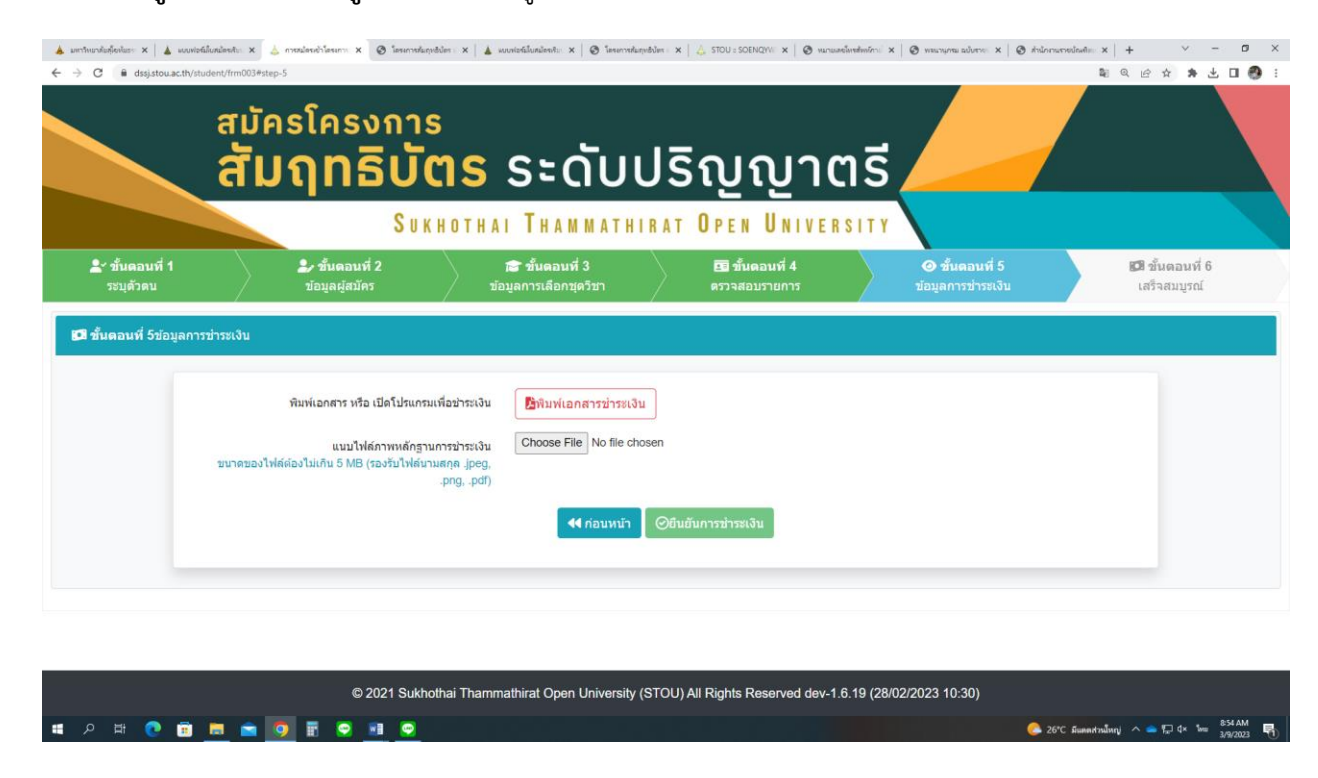

6. ระบบจะนำเข้าสู่ขั้นตอนที่ 5 ข้อมูลชำระเงิน ให้ผู้สมัคร กดที่ข้อความสีแดง "พิมพ์เอกสารชำระเงิน"

**ระบบจะนำเข้าสู่หน้าดาวน์โหลดเอกสารการชำระเงิน** ให้ผู้เรียนปริ๊นท์เอกสารออกมาแล้วนำไปชำระเงินที่ 7-Eleven หรือ ไปรษณีย์ไทย

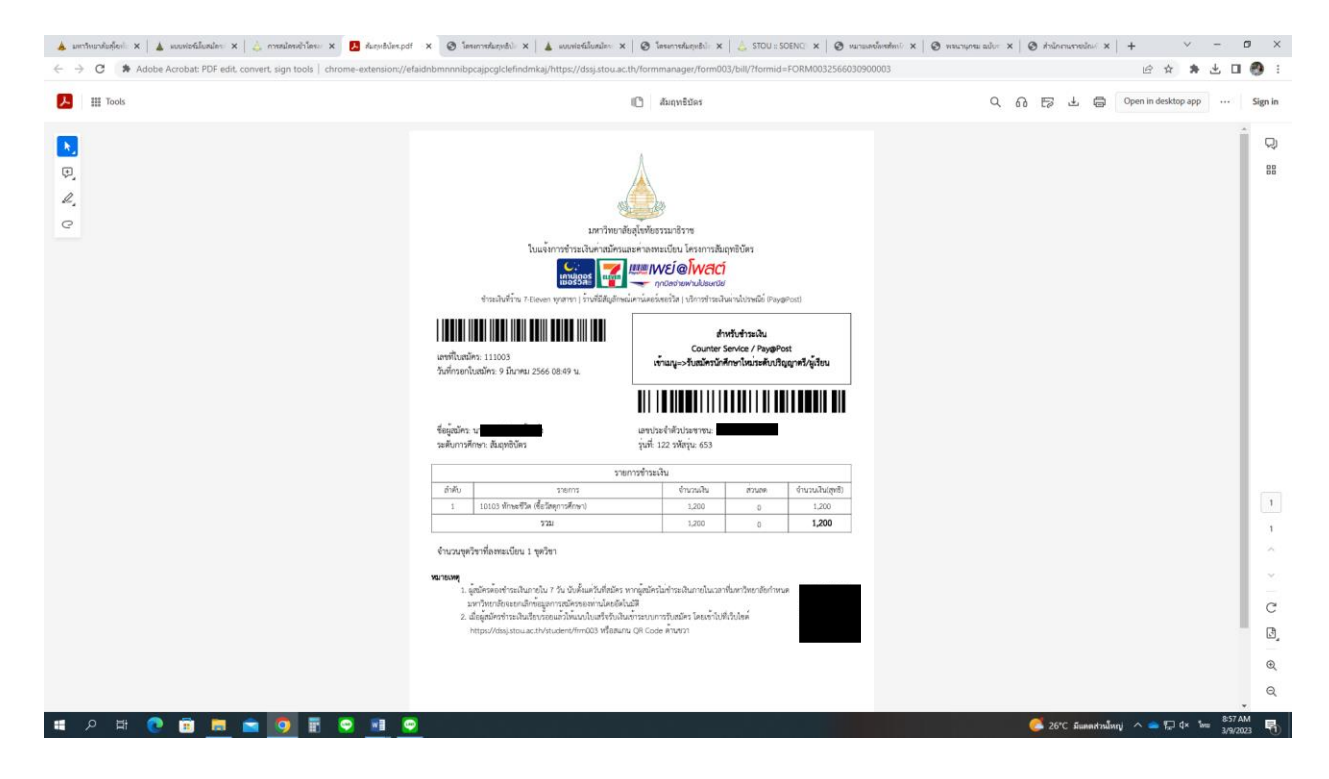

7. เมื่อผู้เรียนไปขำระเงิน และได้รับใบเสร็จ (หลักฐานการขำระเงิน) เรียบร้อยแล้ว ให้ผู้สมัคร ถ่ายรูปใบเสร็จ หรือสแกนใบเสร็จ จากนั้นให้เข้าสู่หน้าเว็บไซต์ (หรือสแกน QR CODE ที่เอกสารชำระเงินก็ได้) ระบบจะนำเข้าสู่ขั้นตอนที่ 1 ให้ผู้สมัคร กรอกเลขบัตร ประชาชน หรือหมายเลขพาสปอร์ต ตามด้วยเบอร์โทรศัพท์ แล้วคลิกปุ่มสีเขียว "ต้องการทำรายการ หรือตรวจสอบข้อมูลการทำ รายการเดิม"

| 🔺 และกับแกลแล้วก่ะ 🗙 🔺 และเล่าเป็นหม้อง 🗙 📥 พ | พรมไตรเข้าโคระ 🗙 🛃 ค้มตุษธิบัตร.pdf | 🗙   🕲 โดงการสมรูปชัง): 🗙   🛓 แบบปละไม่แต่ได                                        | 🗙 🛛 🕲 TersennerkungerBalli 🗙 🛛 🔔 STOU :: SOENCE 🗙 🗌                                | 🛇 varantentente S   S vantantentente S | × 0 - × +   x minomolek                |
|-----------------------------------------------|-------------------------------------|------------------------------------------------------------------------------------|------------------------------------------------------------------------------------|----------------------------------------|----------------------------------------|
| ← → C ■ dssj.stou.ac.th/student/frm003#ste    | ip-1                                |                                                                                    |                                                                                    |                                        | a ⊂ ☆ ★ ± □ .                          |
| <sup>สมัก</sup><br>สัม                        | ានโครงกา<br><b>Jฤทธิบั</b><br>នា    | າs<br>ໂ <b>ຕຣ</b> ຣະດັເ<br>IKHOTHAI THAMMA                                         | มปริญญา(<br><sup>THIRAT OPEN UNIVE</sup>                                           | ពទី                                    |                                        |
| ้≛* ขั้นตอนที่ 1<br>ระบุตัวตน                 | 🌲 ขั้นดอนที่ 2<br>ข้อมูลผู้สมัคร    | 😰 ชั้นตอนที่ 3<br>ข่อมูลการเลือกชุดวิชา                                            | 😇 ขั้นตอนที่ 4<br>ตรวจสอบรายการ                                                    | ชั้นตอนที่ 5<br>ข่อมูลการข่าระเงิน     | <b>ธ⊠</b> ชั้นตอนที่ 6<br>เสร็จสมบูรณ์ |
| มีแตอนที่ 1ระบุตัวตน                          |                                     | เลยประจำด้วประบาร<br>เลยหนังสือเดินทาง<br>เนอร์โหรศัพท์มือถือ<br>ต้องการทำรายการ เ | ยน 13 หลัก<br>หรือ<br>(Passport)<br>10 หลัก<br>หรือ ครวจสอบข้อมูลการทำรายการเดิม № |                                        |                                        |
| # A # C 🖻 🗮 🚔                                 | © 2021 Su                           |                                                                                    | arsity (STOO) All Rights Reserved dev-                                             | -1.6.19 (28/02/2023 10:30)             | 26°C Sumatralian) 🔿 👄 🖅 (* 🐜 909AM 📑   |

ระบบจะแจ้งเตือนให้ผู้สมัครชำระเงินภายใน 7 วัน ให้ผู้สมัครอ่าน แล้วคลิก "OK"

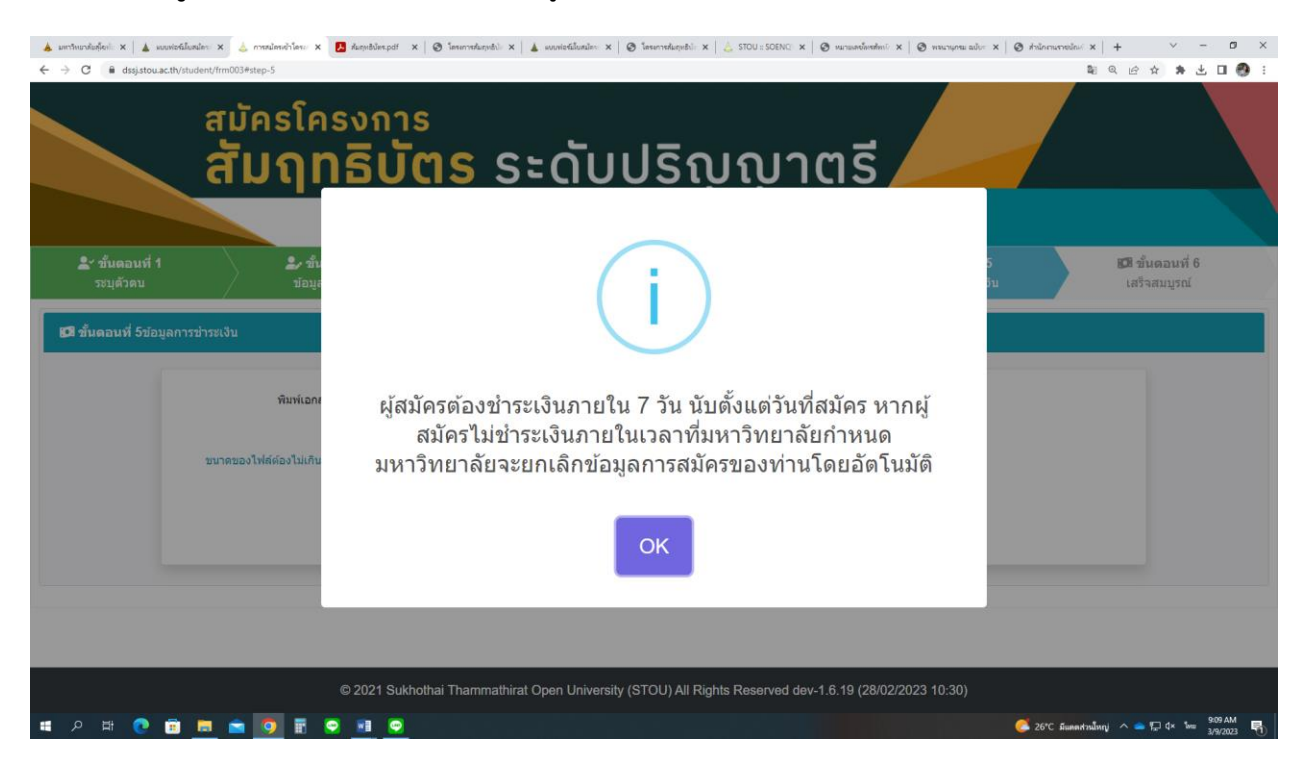

 8. ระบบจะนำเข้าสู่ขั้นตอนที่ 5 ให้ผู้สมัคร อัพโหลดภาพใบเสร็จ (หลักฐานการชำระเงิน) แล้วคลิก "ยืนยันการชำระเงิน" จากนั้น ระบบจะนำเข้าสู่ขั้นตอนที่ 6 เสร็จสมบูรณ์

|                                      | สมัครโครงการ<br>สัมฤทธิบัตร ระดับปริญญาตรี                                                                                                    |                                |
|--------------------------------------|----------------------------------------------------------------------------------------------------|--------------------------------|
| <b>≜</b> ∽ ชั้นตอนที่ 1<br>ระบุตัวดบ | SUKHOTHAI THAMMATHIRAT OPEN UNIVERSITY<br>มีขึ้นตอนที่ 2 เชิชั้นตอนที่ 3 เชิชั้นตอนที่ 4 อิชั้นตอนที่ 5<br>ข้อมูลผู้สมัคร ข้อมูลการเลือกชุดวิชา ตาวจสอบรายการ ข้อมูลการข่าวชเงิน | 🖾 ชั้นตอนที่ 6<br>เสร็จสมบูรณ์ |
| <b>เวล</b> ี ขึ้นตอนที่ 5ข้อมูลก     | ารข่าระเงิน                                                                                                    |                                |
|                                      | พิมพ์เอกสาร หรือ เปิดโปรแกรมเพื่อข่าระเงิน<br>แนบไฟล์ภาพเล็กฐานกรบ่าระเงิน<br>ขนาดของไฟล์ผ่องไม่เกิน 5 MB (รองรับไฟล์นามสกุล.jpeg.<br>.pngpdf)                                   |                                |
|                                      | 44 ก่อนหน้า 🖉 🧭ยืนฮันการข่าระเงิน                                                                                                    |                                |

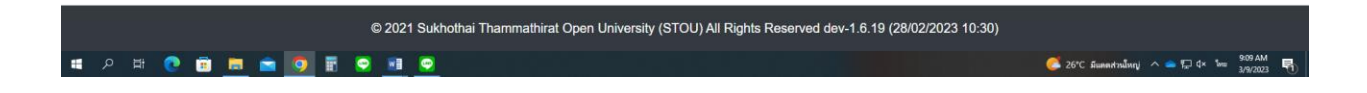